# WD (无敌)系列卡PCI 总线 RS232 扩展卡用户手册

目录

- 一、 性能指标
- 二、 软件支持环境
- 三、 硬件安装
  - 3.1、在 Windows95/98/Me/2000/XP 下安装
  - 3.2、WindowsNT4.0 串口设备安装
  - 3.3、SCO Unix3.2/5.0.5 安装
  - 3.4、在 SCO Unix 下安装调制解调器 (MODEM)
  - 3.5、在 Linux 下安装 WD 系列多用户卡
- 四、 注意事项
- 五、 产品清单

欢迎您选购本公司的 WD (无敌) 系列卡。本系列产品使用高性能的通信芯片,每个端口收发各有 128 字节 FIFO,由 PCI 总线扩展 2,4,8,16,32,64 个 RS232 口。

#### 一、 性能指标

- 1. 符合 PCI2.1 规范
- 2. I/O 地址和中断由 PC BIOS 自动分配
- 3. 端口数量:
  - a. WD-100 为 2 个串口,并口符合 IEEE1284 规范
  - b. WD-200 为 4 个串口,并口符合 IEEE1284 规范
  - c. WD-400 为 8 个串口, 并口符合 IEEE1284 规范
  - d. WD-800 为 16 个串口,并口符合 IEEE1284 规范
- **4.** Windows95/98/Me/2000/XP,Windows NT4.0 系统可支持多块 WD (无敌)系列 卡。
- 5. 端口数据信号:
  - a. WD-100/200 为 TX, RX, RTS, CTS, DTR, DSR, DCD, RI, GND
  - b. WD-400/800为TX,RX,RTS,CTS,DTR,DSR,DCD,GND
- 6. 端口属性(Windows 95/98/Me/2000/XP)
  - a. 端口速率: 正常为 115.2Kbps
    - b. 芯片模式可选择: 16C450 或 16C550 或 16C950,使用 16C950 时, 收发各 128 字节的 FIFO。并且端口 FIFO 数量可调整,FIFO 中断触发水 平可调整。
    - c. 数据位长度: 5, 6, 7, 8
    - d. 校验方式: None, Even, Old, Space, Mark
    - e. 停止位长度: 1, 1.5, 2
    - f. 数据流控制方式: None, RTS/CTS, DTR/DSR, Xon/Xoff
- 7. 每个端口的数据信号都有过压保护装置,可防止静电打坏端口
- 8. 为了驱动程序的稳定性和耐用性,驱动程序可能会用 CD-R 光盘形式配送的,而非软盘。

## 二、软件支持环境

- 1. Windows 95/98/Me/2000/XP
- 2. Windows NT 4.0
- 3. SCO Unix OpenServer 3.2/5.0.5
- **4.** Linux 操作系统

## 三、硬件安装

- 1. 关闭 PC 电源,并打开机器箱盖
- 2. 将 WD-100/200/400/800 插入 PCI 插槽中
- 3. 上好螺丝,并盖好机盖
- 4. 准备好 WD-100/200/400/800 设备驱动盘
- 5. 打开机器电源后,并且按后面的(四),(五),(六)步骤安装

#### 四、Windows95/98/Me/2000/XP 下安装

1. 当 Windows95/98/Me/2000/XP 系统开始工作后,首先查找 PCI 设备,找到新设

# Link-Max

备 WD (无敌) 系列卡后,弹出对话框。

- 2. 请点击'下一步'
- 3. 默认选择为〈搜索设备的最新驱动程序〉,请点击'下一步'
- 4. 将驱动盘插入软驱 A: 并选择 〈搜索软盘驱动器〉, 并且点击'下一步'
- 5. 点击'下一步'
- 6. 点击'完成'
- 7. 安装多块 WD (无敌) 系列卡, 要重复 (1-6) 步

#### 五、Windows NT 4.0 下串口设备安装

- **1.** 使用资源管理器,双击 A: 软盘中的 NT4\_Serial 子目录中的 Install\_Serial.exe 文件,并选择 〈Install〉。
- 2. 点击"开始",选择 〈运行〉。
  - a. 在〈运行〉中使用〈浏览〉功能
  - b. 选择 A: 中的 NT4\_Serial 子目录中的 Install\_Serial.exe 文件,并使用 '打开'功能。
  - **c.** 点击〈确认〉
- 3. 多块 WD (无敌) 系列卡只需安装一次驱动程序。

#### 六、 SCO Unix 3.2/5.0.x 下安装

- 1. 将驱动盘插入软驱
- 2. #tar xv6 (注: 在 SCO Unix3.2 安装时必须先建一个目录,如(mkdir/tmp/pxl)
- 3. 进入子目录:
  - cd /tmp/pxl
- 4. #./build
- 5. 选择操作系统
- 6. 选择'1'安装驱动程序,并回车;(如选择'2',将卸载已安装的驱动程序)
- 7. 选择'Yes'
- 8. 选择'Yes'
- 9. PC 将重新启动
- 10.打开端口
- 11.WD (无敌) 系列卡端口名称
  - a. 终端名称:
    - WD(无敌)2口卡端口名称:
      - 第1块2口卡: tty21a..b
      - 第2块2口卡: tty22a..b
    - 第3块2口卡: tty23a..b
      - :
        - ......
    - 第8块2口卡: tty28a..b
    - WD (无敌) 4 口卡端口名称:
    - 第1块4口卡: tty21a..d
    - 第2块4口卡: tty22a..d
    - 第3块4口卡: tty23a..d

2 第8块4口卡: tty28a..d WD(无敌)8口卡端口名称: 第1块8口卡: tty21a..h 第2块8口卡:tty22a..h 第3块8口卡: tty23a..h 1 ÷ 第8块8口卡: tty28a..h WD16卡端口名称: 第1块(前8个口)WD16:tty21a..h 第1块(后8个口)WD16: tty22a..h 第2块(前8个口)WD16: tty23a..h 第2块(后8个口)WD16: tty24a..h 1 ÷ 第4块(前8个口)WD16:tty27a..h 第4块(后8个口)WD16:tty28a..h WD32 口卡端口名称: 第一个扩展盒: tty21a..h 第二个扩展盒: tty22a..h 第三个扩展盒: tty23a..h 第四个扩展盒: tty24a..h b. MODEM 名称: WD2 MODEM 名称: 第1块WD2:tty21A..B 第 2 块 WD2: tty22A..B 第3块WD2:tty23A..B 2 : 第8块WD2:tty28A..B WD4 MODEM 名称: 第1块WD4: tty21A..D 第2块WD4:tty22A..D 第3块WD4: tty23A..D 2 2 第8块WD4: tty28A..D WD8 MODEM 名称: 第1块WD8:tty21A..H 第 2 块 WD8: tty22A..H 第3块WD8:tty23A..H : 第8块WD8:tty28A..H

WD32 MODEM 名称: 第一个扩展盒: tty21A..H 第二个扩展盒: tty22A..H 第三个扩展盒: tty23A..H 第四个扩展盒: tty24A..H

# 七、 在 SCO Unix 下安装 MODEM

- 1. 先关闭所有的端口
- 2. 运行 Scoadmin (或用命令: mkdev modem)
- 3. 在菜单中选择 "Networks-> modem manager"
- 4. MODEM 菜单中选择 "add modem"
- 5. 安装时选择"manual configuration",这儿有一个问题:在〈port〉这个下拉菜单项里没有我们安装上的tty设备名。您可以先任意选择菜单中有的一个tty设备,如tty 1A,然后安装 modem。
- 6. modem 安装完毕后退出上面的 MODEM manager,进入 UUCP manager , 开始 安装 UUCP 。(或用命令: uuinstall)
- 7. 在 UUCP manager 中选择 "3: display or update direct or dial-out line (de-vice)",然后在接下来的选项中选择 "4: chang a device entry",然后你将会 看到先前加入的 tty1A 的 MODEM。请将 tty1A 改为您实际连接的 tty 设备名称,注 意: 这个地方的设备名必须是有 MODEM 控制的设备,比如 tty21A 或者 ttyJ1。通常 MODEM 名称用大写字母表示。例如您实际将 MODEM 连在 tty21A 上,则将 tty1A 改为 tty21A。
- 8. UUCP 配置完成后,您可以用 cu -1 tty21A dir 这个命令来检验一下设备是否连上? 如果系统提示 connect,并且您的击键可以得到回应,则表示 MODEM 已经连上了。 键入 at 并回车,系统提示 'OK'表示系统与 MODEM 通讯正常。
- 9. 当使用端口大写名称安装 MODEM 时,必须将端口流量控制关闭,以保证 MODEM 正常通信,您也可以使用端口小写名称安装 MODEM,在安装 MODEM 前将该端口关闭,当该端口改为终端时,请将 MODEM 配置删除,以保证终端正常通信。

## 八、在 Windows 95/98/Me/2000/XP 下安装 MODEM

- 1. 在〈控制面板〉中选择"调制解调器"
- 2. 打开〈调制解调器〉
- 3. 请点击〈添加〉
- 4. 请点击'下一步'
- 5. 当在某个端口找到"调制解调器"后,继续点击'下一步'
- 6. 请点击〈完成〉
- 7. 如果需要继续安装其它口上的调制解调器,请重复(2..6)步
- 8. 在第"4"步中,也可选择〈不检测调制解调器,直接从列表中选出(D)〉。注:系统 在自动检测方式下,只查找 COM10 以内的端口上的调制解调器,当配置超过 COM10 端口以上的调制解调器时,也必须选择此项。
- 9. 并点击〈下一步〉
- **10.**选择您所使用的调制解调器型号,并点击〈下一步〉。注:如果有调制解调器的驱动软盘,也可选择〈从软盘安装〉
- 11.指定一个需要配置调制解调器的端口,并点击(下一步)

# Link-Max

## PCI 总线 RS232C 扩展卡

- **12.**调制解调器安装成功后有提示,请点击〈完成〉。一个端口的调制解调器的安装完成, 若需要配置其它端口的调制解调器,请按〈**2..11**〉步骤进行。
- 13. 如果有调制解调器的驱动软盘,可选择(从软盘安装)
- 14. 将驱动软盘插入软驱 A:,并点击〈确认〉
- 15. 调制解调器的驱动复制完后,将提示调制解调器的型号,请点击(下一步)
- 16.指定需要配置调制解调器的端口,并点击(下一步)
- **17.**调制解调器安装成功后有提示,请点击 〈完成〉,一个端口的调制解调器安装完成,若 需要配置其他端口的调制解调器,请按〈**2..15**〉步骤进行。

#### 九、在 Windows NT4.0 下安装 MODEM

- 1. 打开 〈控制面板〉,选择 〈调制解调器〉
- 2. 打开〈调制解调器〉
- 3. 请点击〈下一步〉
- 4. 选择已连接了调制解调器的端口,并点击(下一步(N))
- 5. 系统检查到调制解调器,将配置调制解调器的驱动程序。
- 6. 请点击 〈下一步 (N)〉
- 7. 如果您使用的调制解调器是同一类型号的,则可选择《所有端口》,或一部分。
- 8. 请点击〈下一步(N)〉
- 9. 请点击〈完成〉
- 10.请点击〈关闭〉
- 11.请点击〈是(Y)〉
- 12. 首先添加端口,点击〈添加(A)〉,然后配置每个端口的 DNS 等,点击〈继续〉进行 配置。

## +、关于在 Windows 系统下更改端口号

1. 程序正确安装后,在电脑的'设备管理器'里有个'多功能适配器',里面可以看到, 多用户卡"

## Link-Max Universal PCI Smart x-Port Serial Card"

双击此多用户卡,会出现此卡的属性,在'Ports'里可以看到该多用户卡的 COM ports: port-1(多用户卡的线缆编号) COM5 (电脑自动分配的 COM 端口号) RS232 (电脑检测 出的设备端口类型)

更改的步骤:

- 1、鼠标点亮左边目前的端口。
- 2、点击右边的 Change 按钮
- 3、在 COM port 下的下拉键,选取其他的 COM 号。
- 4、点击 OK 按钮

5、注意:比如说把 port-1 的 COM5 改成其它的 COM6,那么原自动分配给 port-2 的 COM6 就要改成其它的 COM 号,以此类推。否则就会出现重号或端口不能工作。

#### 十一、注意事项

- 1. WD 系列卡在 PC 自检时,系统将提示有一个设备。
- 2. 每块 WD 卡都要占用一个系统中断。并且由 PC 机自动分配。
- 3. WD 系列卡不存在有中断冲突的问题。
- 4. 如果 WD 系列卡插入 PC 机中,有跟 PC 机的集成网卡产生中断冲突,这时 WD 系列

卡仍然可以工作,不影响其运行和打开终端端口。

- 5. 本 WD 系列卡提供的端口最大速率为 115.2Kbps.如果用户需要更高的端口速率,只 要更换较高频率的晶体即可。Windows95/98/Me/2000/XP,Windows NT4.0 自动 检测晶体的频率,并且端口的最大速率为频率的 16 分之一。
- 6. 在 Windows 系统下可以插 3 块 WD-400 卡,系统会自动扩展 24 个 RS232 端口。 在装第 1 块 WD-400 卡程序后,第 2 块、第 3 块卡,系统会自动发现新硬件并自动 安装程序,无须人工干预安装。
- 7. 在 SCO Unxi3.2/5.0.x 系统中可同时插入八块 WD2/4/8/16/32 卡
- 8. 端口顺序号由 PCI 插槽顺序决定。
- 9. Windows95/98/Me/2000/XP,Windows NT4.0 系统中端口名称从 COM5 开始。
- 10.在 Windows95/98/Me/2000/XP下,如果要换成新的卡和驱动程序,必须把原来的卡在"多功能适配器"删除。
- 11.如果 PC 机中插入多块 WD 系列卡时,在 Windows95/98/Me/2000/XP (设备管理器) 中如出现 COM 口名称重名或不连续,请将所有 WD 系列卡的 COM 口删除,然 后使用 (刷新) 功能即可。
- 12.在 SCO Unix3.2/5.0.X 下安装 WD 系列卡的驱动程序时,请先卸载与 WD 系列卡 无关的多串口卡的驱动程序。
- 13. 在 Unix 下,当某个 Port 连接 MODEM 时,请将该端口的终端口关闭。
- 14. 在 Unix 下,端口名称和终端类型修改:
  - 在 # 下运行: cd/tmp/prx 回车
  - 用 vi build 回车

把 Cardbase=21 和 Termtype=vt100 当中的 "21" 和 "vt100" 换成您所要求的 端口名称和终端类型即可(如:把 "21" 换成 6;把 "vt100" 换成 ansi)

用命令: wq 回车存盘退出。

备份修改后的文件,以备以后使用 tar cv6/tmp/prx

在安装新更改的驱动之前,应该先把原来老的驱动卸载掉,再重新安装驱动。

15. 严禁任何情况下的带电拔插卡及电缆连接线。

16. 如有问题,请尽快与我们取得联系。

| 十二、 | 转换线的 | DB 头名称定义 |
|-----|------|----------|
|-----|------|----------|

| DB9M(DM9 针式公头)                  |            | DB25M(DB25 针式公头) |            |
|---------------------------------|------------|------------------|------------|
| PIN 号                           | PIN 定义     | PIN 号            | PIN 定义     |
| 1                               | DCD(保护地)   | 2                | TXD (数据发送) |
| 2                               | RXD (数据接收) | 3                | RXD(数据接收)  |
| 3                               | TXD (数据发送) | 4                | RTS(请求发送)  |
| 4                               | DTR (终端准备) | 5                | CTS(清除发送)  |
| 5                               | GND (信号地)  | 6                | DSR (装置准备) |
| 6                               | DSR (装置准备) | 7                | GND(信号地)   |
| 7                               | RTS(请求发送)  | 8                | DCD (保护地)  |
| 8                               | CTS(清除发送)  | 21               | DTR (终端准备) |
| 9*                              | RI (振铃信号)  |                  |            |
| *: WD-400/800 以上的转换线的第 PIN9 不使用 |            |                  |            |

# 十三、产品清单

- 1. WD2
- a. WD2 卡一块
- b. 驱动程序光盘一张
- 2. WD4
  - a. WD4 卡一块
  - b. 驱动程序光盘一张
  - c. DB37M 转 4\*DB9M 线一条
- 3. WD8
  - a. WD8 卡一块
  - b. 驱动程序光盘一张
  - c. DB62M 转 8\*DB25M 线一条 或 DB62M 转 8\*DM9M 线一条
- 4. WD16
  - a. WD16 卡一块
  - b. WD16 连接板一块
  - c. 驱动程序光盘一张
  - d. DB62M转16\*DB25M线两条
- 5. WD32
  - a. WD32 卡一块
  - b. H8X-1 扩展盒四个
  - c. 驱动程序光盘一张
  - d. DB37F转 DB37M 线两条

手册版本号: WD200412 编写日期: 2004-12-15 修改日期: 2005.01.28